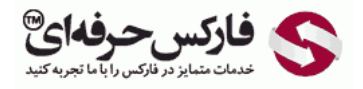

# افزایش انتقال وجه یا سقف خرید در وب مانی

## انتقال وجه و خرید با اس ام اس

\*\*\*\*\*

خرید با اس ام اس یا SMS Purchase امکانی است برای انتقال وجه یا خرید وب مانی که نیاز به ورود به حساب وب مانی از طریق اینترنت WebPro یا کیپر کلاسیک در ویندوز یا WinPro ندارد و از طریق پیامک می توانید خرید یا انتقال وجه انجام دهید. این امکان به صورت پیشفرض فعال نیست و لازم است خرید پیامکی وب مانی را خودتان فعال کنید. در این آموزش مراحل فعال سازی sms purchase و افزایش سـقف خرید در وب مانی و انتقال وجه را مطالعه خواهید کرد.

خرید اس ام اسبی وب مانی از قسمت لیست اعتماد یا Trust List در <mark>سایت وب مانی سکوریتی</mark> به آدرس زیر فعال می شود.

#### security.wmtransfer.com/asp/trustlistmerch.asp

به آدرس داده شده بروید. اگر در حساب وب مانی خود لوگین نشده اید، مانند تصویر زیر از شما خواسته می شود به حساب وب مانی کلاسیک خود وارد شوید. لازم است برنامه کیپر کلاسیک روی ویندوز شما باز باشد و در حالت آنلاین قرار گرفته باشد. در این زمان، روی دکمه ورود یا Enter در شماره 1 کلیک کنید تا کد تصویری نشان داده شده در شماره 2 را در پنجره کیپر کلاسیک وارد کنید.

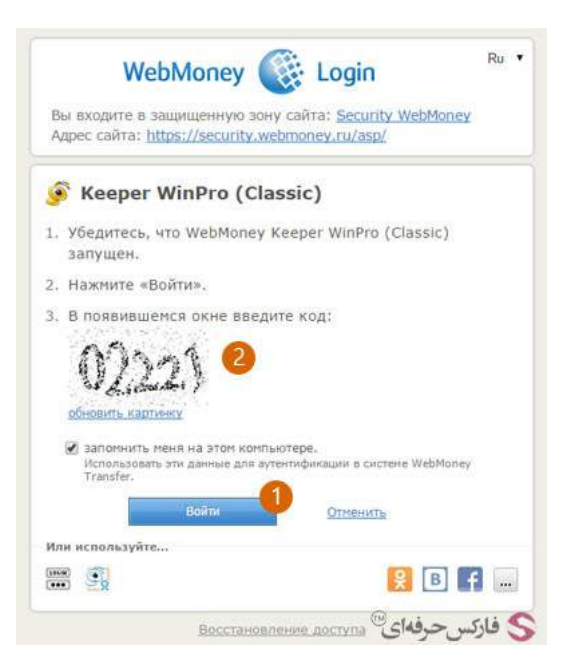

شفاف بودن، پشت آن نیز اندکی پیداست! در کادر شماره 1 وریفیکیشن کد

چند لحظه پس از کلیک شما، پنجره جدیدی در وب مانی کیپر کلاسیک باز می شود که یا عدد داخل تصویر که در شکل بالا در شماره 2 نشان داده شده بود را وارد کنید. و سپس 🔺 کمه Yes در پایین این پنجره در شماره 2 کلیک کنید.

| Вы<br>We   | действительно хо<br>bMoney?                                         | тите войти в защищенную зону сайта <u>Security</u>                     |  |
|------------|---------------------------------------------------------------------|------------------------------------------------------------------------|--|
| Адр<br>Вла | Dec: https://secu                                                   | nty, webmoney, nv/asp/                                                 |  |
| /6e        | дитесь, что Вы по                                                   | р<br>пали в это окно с сайта сервиса Login.WebMoney:                   |  |
| htt        | В адресной строке<br>ps://login.wmtransfe                           | браузера должно быть написано<br>c.com                                 |  |
| акак       | Если у вас установ<br>показано ниже:                                | лен WebMoney Advisor, то он должен выглядеть так,                      |  |
|            |                                                                     | Top-up from                                                            |  |
|            | WebMoney Advisor это<br>более безопасным,<br>• Подробнее • Установи | полезный плагин для браузера, который сделает ваш серфинг в сети<br>ти |  |
| -          | -                                                                   |                                                                        |  |
|            |                                                                     |                                                                        |  |

در مرورگر اینترنت خود به صفحه ای مطابق تصویر زیر منتقل می شوید که قسمت SMS-Purchase limits در SMS-Purchase ان اشاره شده است. در قسمت کیف پول های پرداخت اس ام اس که در شماره 2 نشان داده شده است، لیست کیف پول ها و محدودیت خرید هریک قرار دارد. چنانچه قبلا خرید اس ام اسـی را فعال نکرده باشید، توضیحاتی مانند تصویر زیر نمایش داده می شود. برای فعال کردن خرید پیامکی روی لینک Enable که در شماره 3 نشان داده شده است کلیک کنید.

| 🧭 Security                                                                        | Protection                                                       | Operation modes                                                       | Trust list                                            | ارکس حرفهای <sup>®</sup>                                           |
|-----------------------------------------------------------------------------------|------------------------------------------------------------------|-----------------------------------------------------------------------|-------------------------------------------------------|--------------------------------------------------------------------|
| Trusted WMID list                                                                 | SMS-purchase limita                                              | 0                                                                     |                                                       |                                                                    |
| Purse for paymer                                                                  | nts via SMS                                                      | Setting limits                                                        |                                                       |                                                                    |
| Some merchants can acce<br>confirm the purchase via t<br>Read more                | pt payments from t<br>SMS.                                       | he customer, without forcir                                           | ng him to leave the merch                             | nant's website. They simply request to                             |
| You haven't used the SMS<br>purchase limit is 5000 WM<br>be enabled automatically | S purchase option y<br>4R per day for each<br>with the mentioned | ret, so it's set by default. Y<br>purse type, or 15000 WMR<br>limits. | our phone number for SM<br>I per month. After your fi | IS payments is Your SMS<br>rst payment the SMS payment option will |
| To enable SMS purchase b<br>to enable it automatically                            | eforehand or set u<br>after the first paym                       | p different purchase limits o<br>eent) dick <u>DISABLE</u> .          | Click ENABLE. Do disable t                            | this option and forbid SMS payment (not                            |
| 1.<br>1.<br>1.<br>1.<br>1.<br>1.<br>1.<br>1.<br>1.<br>1.<br>1.<br>1.<br>1.<br>1   | Bustness<br>network                                              | News                                                                  |                                                       | Developers                                                         |

صفحه مرورگر شما مجددا بارگذاری می شود. در توضیحاتی که در این صفحه نوشته است، پیغام فعال شدن انتقال وجه اس ام اسی وب مانی در شماره 1 نمایش داده شده است.

در خرید اس ام اسـی وب مانی، تبدیل ارز اتوماتیک یا Automatic Currency Exchange فعال است. در این حالت چنانچه کیف پول مورد اسـتفاده شـما موجودی کافی نداشـته باشـد، وب مانی به صورت اتوماتیک از دیگر پول های شـما <mark>ارز مورد نیاز را تبدیل</mark> و پرداخت می کند. اگر می خواهید این آپشـن که به صورت پیشـفرض فعال شـده اسـت را غیرفعال کنید، روی لینک Disable the option در شـماره 2 کلیک کنید.

### ویرایش و افزایش سقف خرید وب مانی

برای ویرایش و افزایش سـقف خرید وب مانی روی تصویر مربوط به کیف پول خود در شماره 3 کلیک کنید.

|                                                                                     | ISC Street                                                                                                    | ITCHASE HITHES                                                          |                                                                                                    |                                                                       |                                                                                                    |                                      |                                              |
|-------------------------------------------------------------------------------------|----------------------------------------------------------------------------------------------------|-------------------------------------------------------------------------|----------------------------------------------------------------------------------------------------|-----------------------------------------------------------------------|----------------------------------------------------------------------------------------------------|--------------------------------------|----------------------------------------------|
|                                                                                     |                                                                                                    |                                                                         |                                                                                                    |                                                                       |                                                                                                    |                                      |                                              |
| Purse for p                                                                         | ayments v                                                                                                    | ia SMS                                                                  | Setting limits                                                                                                    |                                                                       |                                                                                                    |                                      |                                              |
| ne merchants                                                                        | can accept pay                                                                                                  | ments from the                                                          | e customer, without                                                                                                    | forcing him to leave the                                              | merchant's website. The                                                                                                    | ey simply re                         | equest to                                    |
| ad more                                                                             |                                                                                                    |                                                                         |                                                                                                    |                                                                       |                                                                                                    |                                      |                                              |
| ar phone numb                                                                       | er for SMS pur                                                                                                  | chases is - +                                                           | . Th                                                                                                    | is option is now enabled                                              | for your WMID.                                                                                                    |                                      |                                              |
| lisable sets br                                                                     | archidses, click                                                                                                | MISHDEC (hies                                                           | se note unat an une i                                                                                                    | Jeiow secongs will be res                                             | ec).                                                                                                    |                                      |                                              |
| en making pay                                                                       | yments with We                                                                                                  | ebMoney at reg                                                          | ular stores (checkou                                                                                                    | it counters etc.) in the a                                            | mount greater than 5000                                                                                                    | WMR you                              | may nee                                      |
| er not only you                                                                     | ur phone numb                                                                                                   | er but the PIN                                                          | -code also! You may                                                                                                    | get the actual PIN-code                                               | for offline purchases to y                                                                                                    | your WM-m                            | ail, or                                      |
| inge it and get<br>IR at regular d                                                  | tores                                                                                                    | If you do not k                                                         | now the PIN-code y                                                                                                    | ou won't be able to make                                              | payments in the amount                                                                                                    | t greater th                         | an 5000                                      |
| in at regular se                                                                    | Contraction in the second second second second second second second second second second second second second s |                                                                         |                                                                                                    |                                                                       |                                                                                                    |                                      |                                              |
|                                                                                     |                                                                                                    |                                                                         |                                                                                                    |                                                                       |                                                                                                    |                                      |                                              |
| omatic current                                                                      | cy exchange is                                                                                                  | ENABLED. If                                                             | you don't have enou                                                                                                    | igh funds of the required                                             | WM-type then, in case the                                                                                                    | here are su                          | fficient                                     |
| tomatic current<br>ids on purses o                                                  | cy exchange is<br>of other types (                                                                              | ENABLED. If I                                                           | you don't have enou<br>automatic exchange                                                                                                    | igh funds of the required                                             | WM-type then, in case the the same way and un                                                                                                    | here are su<br>ider the sar          | fficient<br>ne                               |
| tomatic current<br>ids on purses o<br>iditions as at m                              | cy exchange is<br>of other types (<br>nerchant.wmtra                                                            | ENABLED. If Isted below), a                                             | you don't have enou<br>sutomatic exchange<br>able the option                                                                                                    | igh funds of the required                                             | WM-type then, in case the the same way and un                                                                                                    | here are su<br>ider the sar          | fficient<br>ne                               |
| tomatic current<br>ids on purses o<br>iditions as at m<br>he list of                | cy exchange is<br>of other types (<br>nerchant.wmtra<br>f purses                                                | ENABLED. If<br>listed below), a<br>ansfer.com. Dis<br>that cal          | you don't have enou<br>sutomatic exchange<br>able the option.<br>In be used 1                                                                                                    | igh funds of the required<br>2)tion will be perform<br>for SMS purch  | WM-type then, in case the the same way and un nases without                                                                                                    | here are su<br>ider the sar<br>launc | <sup>fficient</sup><br><sup>ne</sup><br>hing |
| tomatic curreni<br>ids on purses o<br>iditions as at m<br>he list of<br>ebMone      | cy exchange is<br>of other types (<br>nerchant.wmtra<br>f purses<br>by Keepe                                    | ENABLED. If<br>listed below), a<br>ansfer.com. Dis<br>that cal          | you don't have enou<br>automatic exchange<br>able the option.<br>In be used 1                                                                                                    | igh funds of the required<br>of tion will be perform<br>for SMS purch | WM-type then, in case the<br>ed the same way and un<br>nases without                                                                                                    | here are su<br>ider the sar<br>launc | fficient<br>ne<br>hing                       |
| tomatic curreni<br>ids on purses o<br>iditions as at m<br>ne list of<br>'ebMone     | cy exchange is<br>of other types (<br>nerchant.wmtra<br>f purses<br>by Keepe                                    | ENABLED. If<br>listed below), a<br>ansfer.com. Dis<br>that cal          | you don't have enou<br>sutomatic exchange<br>able the option.<br>In be used 1                                                                                                    | of funds of the required<br>option will be perform                    | WM-type then, in case the<br>ed the same way and un<br>nases without                                                                                                    | here are su<br>Ider the sar          | fficient<br>ne<br>hing                       |
| tomatic current<br>ids on purses o<br>aditions as at m<br>ne list of<br>(ebMone     | cy exchange is<br>of other types (<br>nerchant.wmtra<br>f purses<br>cy Keepe                                    | ENABLED. If<br>listed below), a<br>ansfer.com. Dis<br>that cal          | you don't have enou<br>sutomatic exchange<br>able the option.<br>In be used 1                                                                                                    | ogh funds of the required                                             | WM-type then, in case the of the same way and un nases without                                                                                                    | here are su<br>ider the sar<br>launc | fficient<br>ne<br>hing                       |
| tomatic curreni<br>ids on purses c<br>iditions as at m<br>he list of<br>/ebMone     | cy exchange is<br>of other types (<br>nerchant.wmtra<br>f purses<br>by Keepe                                    | ENABLED. If<br>listed below), a<br>ansfer.com. Dis<br>that cal          | you don't have enou<br>uutomatic exchange<br>able the option.<br>In be used 1                                                                                                    | of funds of the required<br>intion will be perform<br>for SMS purch   | WM-type then, in case the same way and un<br>nases without                                                                                                    | here are su<br>ider the sar<br>launc | fficient<br>ne<br>hing                       |
| tomatic curreni<br>ids on purses c<br>aditions as at m<br>ne list of<br>(ebMone     | cy exchange is<br>of other types (<br>nerchant.wmbr<br>f purses<br>cy Keepe                                     | ENABLED. If<br>listed below), a<br>ansfer.com. Dis<br>that cal<br>er:   | you don't have enou<br>intomatic exchange<br>able the option.<br>In be used 1                                                                                                    | gh funds of the required<br>of tion will be perform<br>or SMS purch   | WM-type then, in case th<br>ed the same way and un<br>mases without                                                                                                    | here are su<br>ider the sar<br>launc | fficient<br>ne<br>hing                       |
| tomatic curreni<br>ds on purses c<br>ditions as at m<br>ne list of<br>(ebMone       | cy exchange is<br>of other types (<br>nerchant.wmbr<br>f purses<br>cy Keepe                                     | ENABLED. If<br>listed below), a<br>ansfer.com. Dis<br>that cal<br>er:   | vou don't have enou<br>uitomatic exchange<br><u>able the option</u> .<br>n be used f                                                                                                    | gh funds of the required<br>2tion will be perform<br>for SMS purch    | WM-type then, in case the ed the same way and un nases without                                                                                                    | here are su<br>ider the sar<br>launc | fficient<br>ne<br>hing                       |
| tomatic current<br>ids on purses of<br>ditions as at n<br>ne list of<br>(ebMone     | ey exchange is<br>of other types (<br>nerchant.wmtr<br>f purses<br>by Keepe                                     | ENABLED. If<br>listed below), a<br>ansfer.com. Dis<br>that cal<br>er:   | vou don't have enou<br>uutomatic exchange<br>able the option.<br>In be used 1                                                                                                    | gh funds of the required<br>tion will be perform<br>or SMS purch      | WM-type then, in case the det the same way and un that the same way and un that the same without ways without the same way and the same way and the same way an | here are su<br>der the sar<br>launc  | fficient<br>ne<br>hing                       |
| tomatic curreni<br>ids on purses of<br>ditions as at in<br>he list of<br>(ebMone    | ey exchange is<br>of other types (<br>nerchant.wmtri<br>f purses<br>by Keepe                                    | ENABLED. If 1<br>listed below), a<br>ansfer.com. Dis<br>that cal<br>er: | rou don't have enou<br>uutomatic exchange<br>able the option.<br>In be used 1<br>and a state of the state of the state<br>and the state of the state of the state o | gh funds of the required<br>tion will be perform<br>or SMS purch      | WM-type then, in case th<br>ted the same way and un<br>masses without                                                                                                    | here are su<br>ider the sar<br>launc | fficient<br>ne<br>hing                       |
| iomatic current<br>dis on purses of<br>inditions as at in<br>the list of<br>(ebMone | cy exchange is<br>of other types (<br>nerchant.wmtrr<br>f purses<br>by Keepe                                    | enabled. If<br>listed below), a<br>ansfer.com. Di<br>that cal           | rou don't have enou<br>uutomatic exchange<br>able the option.<br>In be used 1<br>600.00 (0.00)<br>420.00 (0.00)                                                                                                    | tion will be perform<br>or SMS purch                                  | WM-type then, in case the det the same way and un that the same way and un that the same without the same without the same way and un that the same way and un that the same way and un that the same way and un that the same way and un that the same way and un that the same way and un that the same way and un that the same way and un that the same way and un that the same way and un that the same way and un that the same way and un the same way and un the same way and un that the same way and un that the same way and un the same way and un that the same way and un that the same way and un the same way and un that the same way and un that the same way and un the same way and un the same way and un that the same way and un that the same way and un the same way and un that the same way and un that the same way and un the same way and un the same way and un the same way and un the same way and un the same way and un the same way and un th | launc                                | fficient<br>ne<br>hing<br>×<br>×             |

صفحه تنظیم محدودیت ها یا Setting limits برای انتخاب سقف خرید و انتقال وجه در وب مانی به شما نمایش داده می شود. برای افزایش حداکثر خرید وبمانی ابتدا کیف پول مورد نظرتان را در شماره 2 انتخاب کنید. شما می توانید محدودیت روزانه، هفتگی و ماهانه برای کیف پول خود بگذارید که در شماره 3 هر کدام از آنها را به ترتیب مشاهده می کنید. مقدار پیش فرض برای کیف پول دلار وب مانی روزانه 600 ، هفتگی 1500 و ماهانه مانه 3000 دلار است. چنانچه این مقادیر را به 0 تغییر دهید، محدودیتی وجود نخواهد داشت.

چنانچه مانند تصویر زیر، دکمه سبز رنگ "موافق هستم" در شماره 4 وجود نداشت، برای تایید اطلاعات روی لینک تایید هویت در شماره 4 کلیک کنید.

| 🧭 Security                                             | Protection O                                            | peration modes                                        | Trust list                |                                          |
|--------------------------------------------------------|---------------------------------------------------------|-------------------------------------------------------|---------------------------|------------------------------------------|
| Trusted WMID list                                      | SNS-purchase limits                                     |                                                       |                           |                                          |
| Purse for payme                                        | nts via SMS                                             | tting limits                                          |                           |                                          |
| give permission to ma<br>with limits:                  | ke payments with purse                                  | Z. (WM                                                | Z-purse)                  | via SMS (without launch WebMoney Keeper) |
| daily:                                                 | 600                                                     | WM (0 - without limit                                 | : 3                       |                                          |
| weekly:                                                | 1500                                                    | WM (0 - without limit                                 | :):                       |                                          |
| monthly:                                               | 3000                                                    | WM (0 - without limit                                 | t);                       |                                          |
| To change the secur                                    | ity settings need to be <u>aut</u>                      | horized with Confirmati                               | . 4                       |                                          |
| The detailed limits descrip<br>Only one purse of one t | tion can be found in the o<br>ype can be entrusted to m | omments to <u>SMS purch</u><br>bake purchases via SMS | i <u>se limits</u> .<br>I | ارکس حرفهای <sup>©</sup>                 |

صفحه ورود و شناسایی شما باز می شود. همانطور که در تصویر زیر مشاهده می کنید، به دلیل غیرفعال کردن تایید هویت از طریق اس ام اس و استفاده از E-NUM به جای آن، وب مانی درخواست تایید هویت خود را از طریق ای-نام نشان داده است.

اگر اپلیکیشن E-NUM به صورت اتوماتیک اجرا نشد، خودتان آن را اجرا کنید تا پاسخ چلنج را به شما نمایش بدهد. پاسخ E-NUM را در کادر شماره 1 وارد کنید و روی دکمه ورود یا Enter در شماره 2 کلیک کنید.

| WebMoney                                                                                                    | Login                                                                                               |
|----------------------------------------------------------------------------------------------------|----------------------------------------------------------------------------------------------------|
| You login into protected area of the si<br>Site's URL: <u>https://security.wmtransfe</u>                                                                                                    | te: <u>Security WebMoney</u><br>er.com/asp/                                                         |
|                                                                                                    | 1                                                                                                   |
| 6                                                                                                    |                                                                                                    |
| Contraction of the second second seco |                                                                                                    |
| WMID                                                                                                    |                                                                                                    |
| Login confirmation via E-NUM                                                                                                    | S فارکس جرفهای <sup>©</sup> ا                                                                       |
| Login:                                                                                                    |                                                                                                    |
|                                                                                                    |                                                                                                    |
| e-mail in E-NUM                                                                                                    |                                                                                                    |
| Challenge question:                                                                                                    | 141.31.201                                                                                          |
| 79174                                                                                                    | 102111                                                                                              |
| enter this challenge number into E-<br>NUM application                                                                                                    |                                                                                                    |
|                                                                                                    | L 2 4 10 10 1                                                                                       |
| Response:                                                                                                    |                                                                                                    |
| Response:                                                                                                    | Scan this code with the E-NUM                                                                       |
| Response:<br>1519502<br>response number from E-NUM<br>application                                                                                                    | Scan this code with the <u>E-NUM</u><br>application. You can enlarge<br>by clicking on the picture. |

به صفحه تغییر و افزایش سقف خرید اس ام اسبی وب مانی بازگردانده می شوید. اکنون روی دکمه "موافق هستم" در شماره 1 کلیک کنید.

| e permission to make | e payments with purse | Z               | (WMZ-purse) | via SMS (without launch WebMoney Keeper |
|----------------------|-----------------------|-----------------|-------------|-----------------------------------------|
| limits:              |                       |                 |             |                                         |
| daily:               | 0                     | WM (0 - without | limit);     |                                         |
| weekly:              | 0                     | WM (0 - without | limit);     |                                         |
| monthly              | 0                     | WM (0 - without | limit):     |                                         |

پس از ویرایش و افزایش حداکثر برداشت خرید اس ام اسی، به صفحه کیف پول های پرداخت اس ام اسی منتقل می شوید. در جدول محدودیت های روزانه، هفتگی و ماهانه کیف پول وب مانی تغییرات جدید نمایش داده می شود. The list of purses that can be used for SMS purchases without launching WebMoney Keeper:

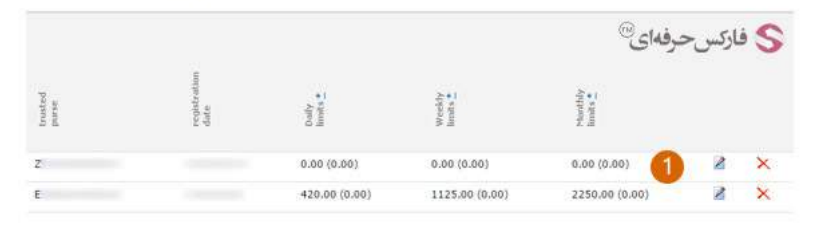

برای افزایش محدودیت خرید کیف پول وب مانی دیگرتان روی لینک تصویری ویرایش آن کلیک کنید و به سرعت سقف خرید آن را تغییر دهید.

#### بیشتر بخوانید:

- آموزش دریافت پول در وب مانی کلاسیک
- آموزش انتقال وجه در حساب وب مانی کلاسیک
- آموزش تبدیل حساب مینی به حساب کلاسیک
  - نصب و استفاده از کیپر موبایل